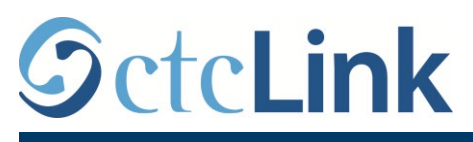

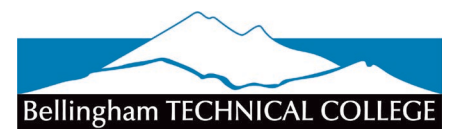

CTCLINK INFORMATION FOR BELLINGHAM TECHNICAL COLLEGE

## How to Enter Time

## **Classified & Exempt Overtime-Eligible Employees**

This guide will show you how to enter time (submit a timesheet) if you are a regular classified employee.

Reminders:

- If you have an absence to enter, it is helpful to enter that first. Then you can see it in your timesheet.
- In ctcLink, timesheets submitted late have the potential to not be paid in the proper time period.
- The time and leave system runs every night at 3 a.m., so you will not see changes until the next day.
- The BTC IT Helpdesk can help if you have problems with sign-in credentials, usernames or passwords.

## Directions

1. Sign into ctcLink at <a href="https://gateway.ctclink.us/">https://gateway.ctclink.us/</a>

| 9                 | ctcLink                                  |
|-------------------|------------------------------------------|
| Washington<br>Tec | n State Community and<br>hnical Colleges |
| tcLink ID         |                                          |
|                   | Next                                     |
| assword Help      | INEXL                                    |

2. You will be brought to a screen to select a tile. Select the appropriate tile for BTC.

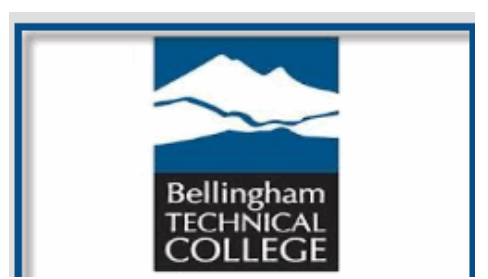

3. Once signed in to your ctcLink Gateway, select HCM Self-Service to be taken to your Employee Self-Service page.

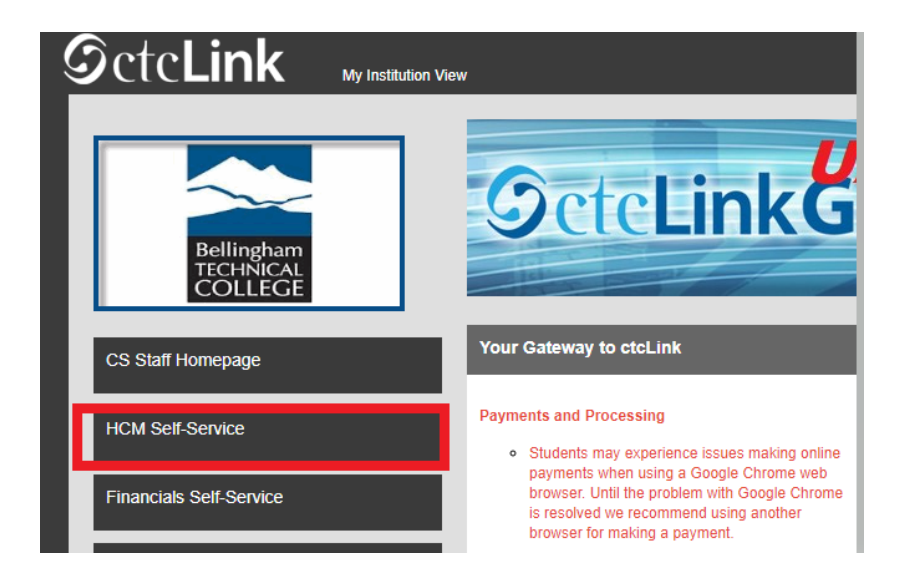

4. The **Employee Self Service** page will display. Click the **Time** tile.

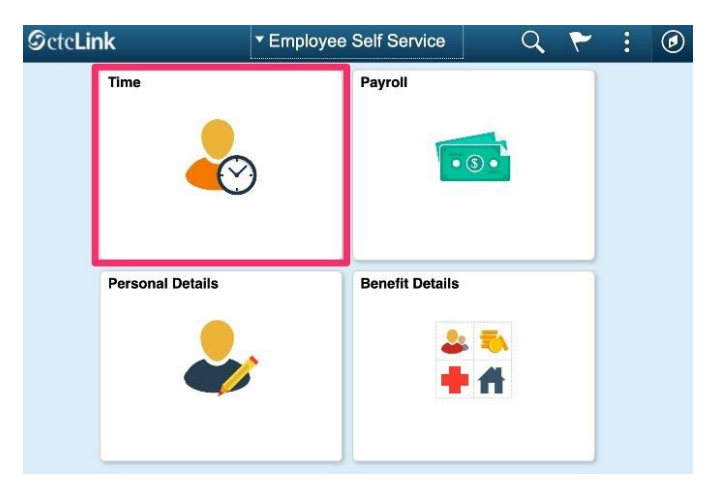

5. The **Time** page will display. Select the **Enter Time** tile.

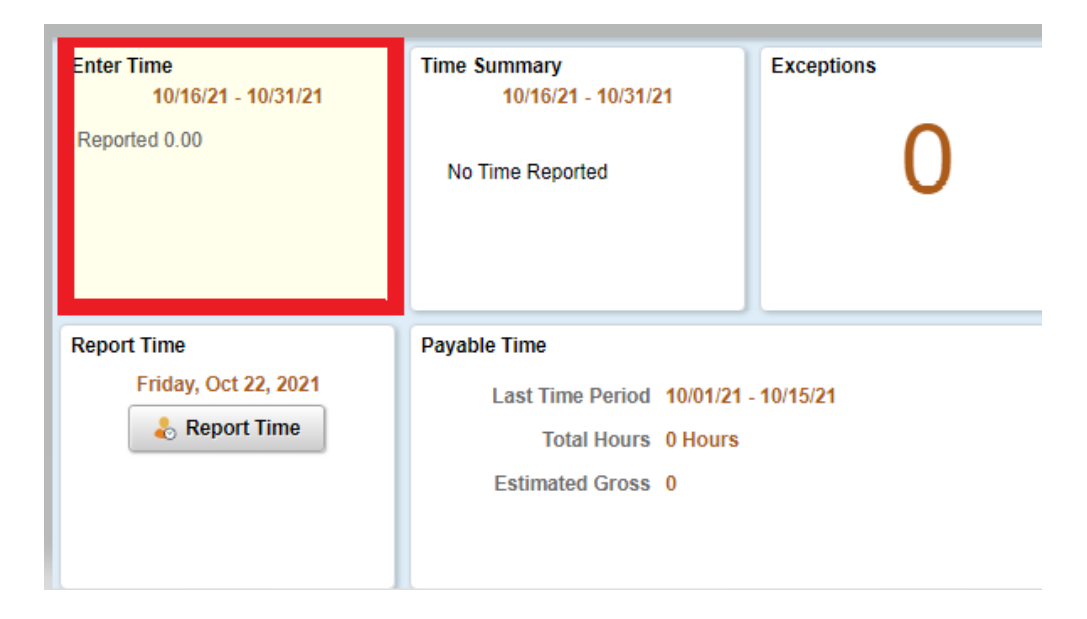

The **Enter Time** tile will show the full pay period, with a summary of the number of hours reported and the number of hours scheduled. This is the tile to use when entering time for multiple days at once. This can be a week at a time, or for the full pay period at once.

## **Using the Enter Time Tile**

The Enter Time Tile allows you to enter time for a full week or an entire pay period at once. **Enter Time** does not allow you to save a timesheet; it must be completed and submitted in the same session.

1. The current pay period will display at the top of the page. You can switch to view a different pay period using the arrow buttons to the left or right. Days are displayed seven (7) days at a time starting with the first day of the pay period. You can switch weeks using the arrow buttons to the left or right of the week title, located in the green bar.

| < Time                                |                           |                           | Enter T                                           | īme                                         |                           |                             | <b>^ Q</b>                  | 2      | :      | ٢ |
|---------------------------------------|---------------------------|---------------------------|---------------------------------------------------|---------------------------------------------|---------------------------|-----------------------------|-----------------------------|--------|--------|---|
| Job Title                             |                           |                           |                                                   |                                             |                           |                             |                             |        |        |   |
| View Legend                           |                           | 4 1 F                     | February - 15 F<br>Semi-Month<br>duled 88.00   Re | ebruary 2021<br>Ny Period<br>ported 80 Hour | ►<br>rs                   |                             |                             |        | Submit |   |
|                                       |                           | Sc                        | Week 2                                            | of 3 >                                      |                           |                             |                             |        |        |   |
| Time Reporting Code / Time<br>Details | 8-Monday                  | 9-Tuesday                 | 10-Wednesday                                      | 11-Thursday                                 | 12-Friday                 | 13-Saturday                 | 14-Sunda                    | хy     |        |   |
|                                       | Scheduled 8<br>Reported 0 | Scheduled 8<br>Reported 0 | Scheduled 8<br>Reported 0                         | Scheduled 8<br>Reported 0                   | Scheduled 8<br>Reported 0 | Scheduled OFF<br>Reported 0 | Scheduled OFI<br>Reported 0 | F      |        |   |
| 01 REG - Regular                      |                           | 0.00                      |                                                   |                                             |                           |                             |                             | •      | F      | - |
| Comments                              | $\bigcirc$                | $\heartsuit$              | $\bigcirc$                                        | 0                                           | $\bigcirc$                | 0                           | 0                           | 6<br>E |        |   |

- 2. Your default schedule will display with the scheduled number of hours on each day.
- **3.** Days without time reported will display a red bar. When time is reported, the bar will turn green.
- **4.** If reported hours are less than the scheduled hours for a day, a portion of the bar will display green, and the remainder will display red. See **Tuesday** in the example below.
- 5. If reported hours are more than the scheduled hours for a day, a portion of the bar will display hashes. See **Monday** in the example below.

| < Time                                |                            |                           | Enter T                                         | īme                                          |                           |                             | <b>^</b> Q                | ~   | :     |   |
|---------------------------------------|----------------------------|---------------------------|-------------------------------------------------|----------------------------------------------|---------------------------|-----------------------------|---------------------------|-----|-------|---|
| Job Title                             |                            |                           |                                                 |                                              |                           |                             |                           |     |       | - |
|                                       |                            | ◀ 1 F<br>Sched            | ebruary - 15 F<br>Semi-Month<br>uled 88.00   Re | ebruary 2021<br>Ily Period<br>ported 80 Hour | <b>}</b>                  |                             |                           | 6   |       |   |
| View Legend                           |                            |                           |                                                 |                                              |                           |                             |                           |     | Submi | t |
|                                       |                            | Sch                       | Week 2<br>Meduled 40.00   Rep                   | of 3 >                                       |                           |                             |                           |     |       |   |
| Time Reporting Code / Time<br>Details | 8-Monday                   | 9-Tuesday                 | 10-Wednesday                                    | 11-Thursday                                  | 12-Friday                 | 13-Saturday                 | 14-Sund                   | fay |       |   |
|                                       | Scheduled 8<br>Reported 10 | Scheduled 8<br>Reported 6 | Scheduled 8<br>Reported 8                       | Scheduled 8<br>Reported 8                    | Scheduled 8<br>Reported 8 | Scheduled OFF<br>Reported 0 | Scheduled O<br>Reported 0 | FF  |       |   |
| 01 REG - Regular                      | 10.00                      | 6.00                      | 8.00                                            | 8.00                                         | 8.00                      |                             |                           |     | +     | - |
| Comments                              | 0                          | Q                         | Q                                               | Q                                            | 0                         | $\bigcirc$                  | 0                         | ]   |       |   |

6. If you report an absence (due to vacation, illness, etc.), it must be requested and approved by your supervisor using the Request Absence tile. After approved by your supervisor, your absence will display automatically in a separate (grayed out) row on the Enter Time page. In the example below, the absence is shown as CSL - Compensable Sick Leave.

7. To enter time for the rest of the week, click the plus [+] symbol at the end of the row.

| < Time                                 |                           |                           | Enter T                                            | ime                                         |                           |                             | â                 | Q                | ۲ | :     | ٢ |
|----------------------------------------|---------------------------|---------------------------|----------------------------------------------------|---------------------------------------------|---------------------------|-----------------------------|-------------------|------------------|---|-------|---|
| Job Title                              |                           |                           |                                                    |                                             |                           |                             |                   |                  |   |       |   |
|                                        |                           | 4 11<br>Schee             | February - 15 F<br>Semi-Month<br>duled 88.00   Rep | ebruary 2021<br>ly Period<br>ported 48 Hour | 5                         |                             |                   |                  |   |       |   |
| View Legend                            |                           |                           |                                                    |                                             |                           |                             |                   |                  | S | ubmit |   |
|                                        |                           |                           |                                                    |                                             |                           |                             |                   |                  |   |       |   |
| *Time Reporting Code / Time<br>Details | 8-Monday                  | 9-Tuesday                 | 10-Wednesday                                       | 11-Thursday                                 | 12-Friday                 | 13-Saturday                 | 14-5              | Sunday           |   |       |   |
|                                        | Scheduled 8<br>Reported 0 | Scheduled 8<br>Reported 0 | Scheduled 8<br>Reported 8                          | cheduled 8<br>Reported 0                    | Scheduled 8<br>Reported 0 | Scheduled OFF<br>Reported 0 | Schedu<br>Reporte | uled OFF<br>ed 0 |   |       | - |
| CSL - Compensable Sick Le              |                           |                           | 8                                                  | 00                                          |                           |                             |                   |                  |   |       | ÷ |
| Comments                               | 0                         | Q                         | 0                                                  | 0                                           | Q                         | Q                           |                   | 0                |   |       |   |
| Details<br>CSL - Compensable Sick Le   | Scheduled 8<br>Reported 0 | Scheduled 8<br>Reported 0 | Scheduled 8<br>Reported 8                          | icheduled 8<br>Reported 0                   | Scheduled 8<br>Reported 0 | Scheduled OFF<br>Reported 0 | Schedu            | uled OFF<br>ed 0 |   |       | + |

8. A new row will display. Choose **01 REG - Regular** to report regular time. If you are reporting other time types, such as overtime, you will also need to add those additional hours into your REG reported time in row 1. If REG is normally 8 hours and you have 2 hours of overtime. Change REG to 10. There is not an overtime code or a double time code for classified to pick as the system has built in rules for calculating. Exception is ONLY for Part-time Classified. If you need to report additional hours, you would add a row and select the SOV/straight Overtime code. This pays at straight time, not time and half.

| < Time                                                                                    |                           |                           | Enter T                                           | îme                                          |                           |                             | A Q                         | 7  | : @  | D |  |
|-------------------------------------------------------------------------------------------|---------------------------|---------------------------|---------------------------------------------------|----------------------------------------------|---------------------------|-----------------------------|-----------------------------|----|------|---|--|
| Job Title                                                                                 | 100                       |                           |                                                   |                                              |                           |                             |                             |    |      |   |  |
| View Legend                                                                               |                           | 4 1<br>Sche               | February - 15 F<br>Semi-Month<br>duled 88.00   Re | ebruary 2021<br>Ily Period<br>ported 48 Hour | 5                         |                             |                             | Su | bmit |   |  |
| ♦ Week 2 of 3<br>Scheduled 40.00   Reported 8.00 Hours                                    |                           |                           |                                                   |                                              |                           |                             |                             |    |      |   |  |
| 01 REG - Regular<br>02 CTE - Compensatory Time Earned<br>03 CMP - Compensatory Time Taken | 8-Monday                  | 9-Tuesday                 | 10-Wednesday                                      | 11-Thursday                                  | 12-Friday                 | 13-Saturday                 | 14-Sunda                    | y  |      |   |  |
| 04 SOV - Straight Overtime<br>05 HWK - Holiday Worked<br>06 CBP - Call Back Pay           | Scheduled 8<br>Reported 0 | Scheduled 8<br>Reported 0 | Scheduled 8<br>Reported 8                         | Scheduled 8<br>Reported 0                    | Scheduled 8<br>Reported 0 | Scheduled OFF<br>Reported 0 | Scheduled OFF<br>Reported 0 |    |      |   |  |
| 07 SBP - Standby Pay<br>08 SUO - Suspended Operations                                     |                           |                           | 8.00                                              |                                              |                           |                             |                             | +  |      |   |  |
| 01 REG - Regular                                                                          |                           |                           |                                                   |                                              |                           |                             |                             | +  | _    |   |  |
| Comments                                                                                  | Q                         | Q                         | Q                                                 | $\bigcirc$                                   | Q                         | Q                           | 0                           |    |      |   |  |

If an approved absence exists for a particular day, the Regular (01 REG) pay line for the day related to the absence should be left blank; do not enter 0.00 in these cases. In the example below, Wednesday is an approved sick day (CSL - Compensable Sick Leave).

| < Time                                 |                           |                           | Enter Ti                                                                                                    | ime                                         |                           |                             | <b>^ Q</b>                  | ~   | : 📀  |
|----------------------------------------|---------------------------|---------------------------|----------------------------------------------------------------------------------------------------|---------------------------------------------|---------------------------|-----------------------------|-----------------------------|-----|------|
| Job Title                              |                           |                           |                                                                                                    |                                             |                           |                             |                             |     |      |
|                                        |                           | 4 1 F                     | Semi-Month<br>Semi-Month<br>uled 88.00   Rep                                                                                                    | ebruary 2021<br>ly Period<br>ported 80 Hour | s                         |                             |                             |     |      |
| View Legend                            |                           |                           |                                                                                                    |                                             |                           |                             |                             | Sub | omit |
|                                        |                           | Sch                       | Week 2 of the second second se | of 3 +                                      |                           |                             |                             |     |      |
| *Time Reporting Code / Time<br>Details | 8-Monday                  | 9-Tuesday                 | 10-Wednesday                                                                                                    | 11-Thursday                                 | 12-Friday                 | 13-Saturday                 | 14-Sunday                   | 1   |      |
|                                        | Scheduled 8<br>Reported 8 | Scheduled 8<br>Reported 8 | Scheduled 8<br>Reported 8                                                                                                    | Scheduled 8<br>Reported 8                   | Scheduled 8<br>Reported 8 | Scheduled OFF<br>Reported 0 | Scheduled OFF<br>Reported 0 |     |      |
| 01 REG - Regular                       | 8.00                      | 8.00                      |                                                                                                    | 8.00                                        | 8.00                      |                             |                             | +   | -    |
| CSL - Compensable Sick L               |                           |                           | 8.00                                                                                                    |                                             |                           |                             |                             | +   |      |
| Comments                               | Q                         | $\bigcirc$                | Q                                                                                                    | $\bigcirc$                                  | Q                         | Q                           | Q                           |     |      |
|                                        |                           |                           |                                                                                                    |                                             |                           |                             |                             |     |      |

**10.** Normally, most employees will only report **Regular (01 REG)** time. For full-time overtime-eligible employees, overtime that is pre-approved by your supervisor should also be entered as **Regular** time; the system will automatically calculate the overtime when the timesheet is processed.

| 01 REG - Regular                  |   |
|-----------------------------------|---|
| 02 CTE - Compensatory Time Earned |   |
| 03 CMP - Compensatory Time Taken  |   |
| 04 SOV - Straight Overtime        |   |
| 05 HWK - Holiday Worked           | 1 |
| 06 CBP - Call Back Pay            |   |
| 07 SBP - Standby Pay              |   |
| 08 SUO - Suspended Operations     | ľ |
| 01 REG - Regular                  |   |

Notes on additional time codes:

- **SOV Straight Overtime is** only used by classified employees whose assigned work schedule is less than 40 hours a week to report hours worked over their normal schedule up to 40 hours.
- The remaining time codes (Holiday Worked, Call Back Pay, Standby Pay and Suspended Operations) should only be used in limited conditions with supervisor pre-approval. These codes are normally used only by employees in Facilities.

- **11.** If you need to provide a comment for any day, click on the **Comment** icon in the column for that day.
- **12.** Click the **Submit** button after you have entered time on the **Enter Time** page. If you add time and try to move to another page before clicking **Submit**, you will see this error message:
- 13. You have unsaved Data on this page. Select OK to go back and save, Cancel to continue.
- **14.** When time is submitted, it will be processed by the system overnight, and your supervisor will receive a request to approve in the system. Before the payroll deadline, you can update and resubmit your timesheet. Supervisors only need to approve once at the end of the pay period.

**Note:** While holidays are programmed into the system, they do **not** appear in the **Enter Time** tile. Do **not** enter regular time on a holiday. If you attempt to do so you will receive an error message.

| Warning 2021-02-15 is                                                                            | is scheduled as a holiday                                                                          |
|--------------------------------------------------------------------------------------------------|----------------------------------------------------------------------------------------------------|
| Reported Date is scheduled as a Holiday. Press OK to Save the Reported Time and retu<br>Reported | tum to Timesheet page. Press cancel to return to Timesheet page to save or change your<br>ed Time. |
| ок                                                                                               | Cancel                                                                                             |

**15.** After time has been submitted and processed overnight, you will be able to view your payable time, including any holidays, in the **Time Summary** tile. In **Time Summary**, choose **Payable Time** at the top of the page to see a summary of your payable time for the pay period.

| < Tme                               |                                                                                                   |                                        | Time Summary                                                                  |                   |                                    | 🔒 Q 🏲 🗄 🙆                        |
|-------------------------------------|---------------------------------------------------------------------------------------------------|----------------------------------------|-------------------------------------------------------------------------------|-------------------|------------------------------------|----------------------------------|
| Job Trie<br>"View By Period         | -                                                                                                 | 4 1P                                   | ebruary - 15 February 2021<br>Reported 88 Hours<br>Reported Time Payable Time | •                 |                                    | View I exceed                    |
| Monday                              | Tuesday                                                                                           | Wednesday                              | Thursday                                                                      | Friday            | Saturday                           | Sunday                           |
| Countly: 8 hours                    | 2 Republic - 8 Hours<br>Quantity: 8 Hours                                                         | ngular - 8 Hours<br>Quantity: 6 Hours  | Reguler - 8 Hours<br>Guertly: 8 Hours                                         | Duestly: O Hours  | B<br>DHDay<br>Duality Disars       | 7<br>ontoy<br>Danity Floar       |
| Repar - 8 Hours<br>Guardly: 8 Hours | Depair - Ethors<br>Guartity: 8 Hours                                                              | Repular - 8 Hours<br>Quantity: 8 Hours | County: 8 Hours                                                               | Deputer - 8 Hours | 13<br>Ditt Day<br>Quantity Origina | 14<br>Dri Dep<br>Gowetty, Othone |
| Dentity Pay - B Hours               | k                                                                                                 |                                        |                                                                               |                   |                                    |                                  |
|                                     |                                                                                                   |                                        |                                                                               |                   |                                    |                                  |
| FEBRUARY<br>15<br>Monday            | Geentity: 8 Hours<br>Time Reporting Code: Holiday Pay - 8 Hours<br>Payable Status: Needs Approval |                                        |                                                                               |                   |                                    |                                  |